#### TSUEN WAN GOVERNMENT SECONDARY SCHOOL

Teacher user guide for Wikiglass (PBworks Analytical Site)

> Faculty of Education University of Hong Kong

### **VIDEO TUTORIAL**

• There is a video tutorial for Wikiglass:

https://youtu.be/vVj4g4JlgjQ

It's 5 mins 55 second

It covers all the content of this slides.

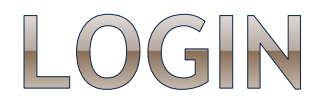

#### • Please go to :

http://ccmir.cite.hku.hk/wikiglass/

#### To protect student personal data, please use your login.

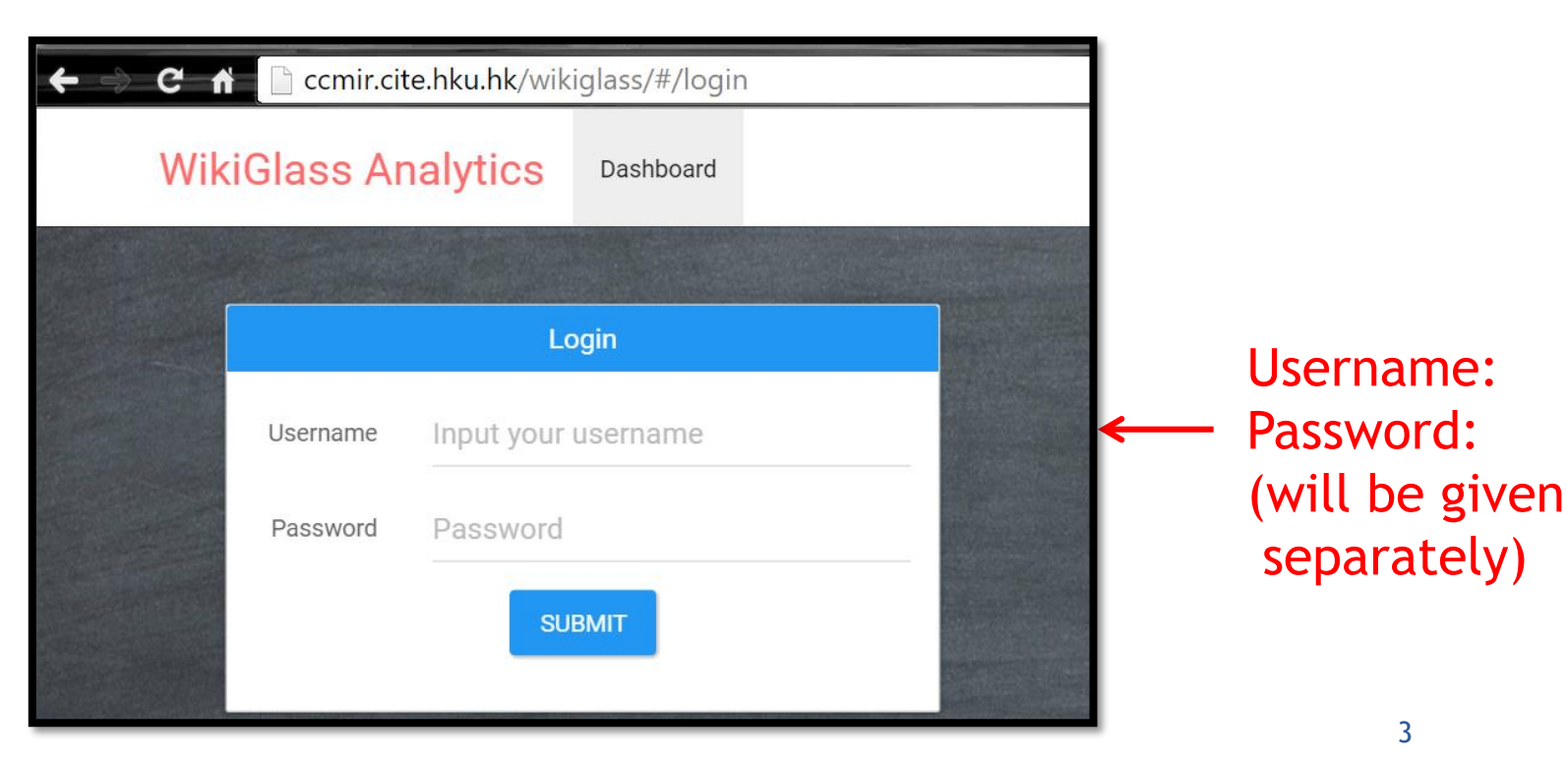

# LIST OF CLASS

 After login, you can see a list of classes.

| _                  |  |  |  |  |  |
|--------------------|--|--|--|--|--|
| rd                 |  |  |  |  |  |
| Select a Wiki Page |  |  |  |  |  |
|                    |  |  |  |  |  |
|                    |  |  |  |  |  |
|                    |  |  |  |  |  |

Click on the class that you wish to view contributions and progress of the groups and individuals

• For example, click "2013twgss1c"

# STATISTICS AND TIMELINE MODES

• Each class has two visualization modes

#### Statistics mode shows

- Revision counts
- Word counts
- of each group and students
- Timeline mode shows
  - Weekly changes of revision counts and word amendment counts along the time

#### of each group and students

| WikiGlass Class Analytics |                    |
|---------------------------|--------------------|
| Class: 2013twgss1c        | TATISTICS TIMELINE |

### STATISTICS MODE

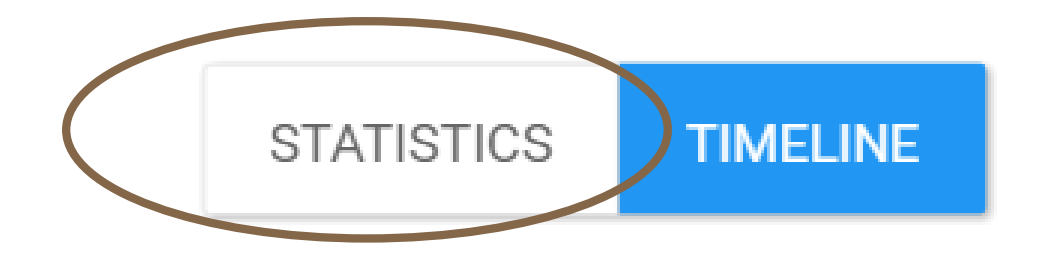

# **STATISTICS OF THE GROUP (1)**

- In the Statistic mode, you can see the performance comparison among different groups in this class.
  - For example, the revision counts and latest word counts in each group.

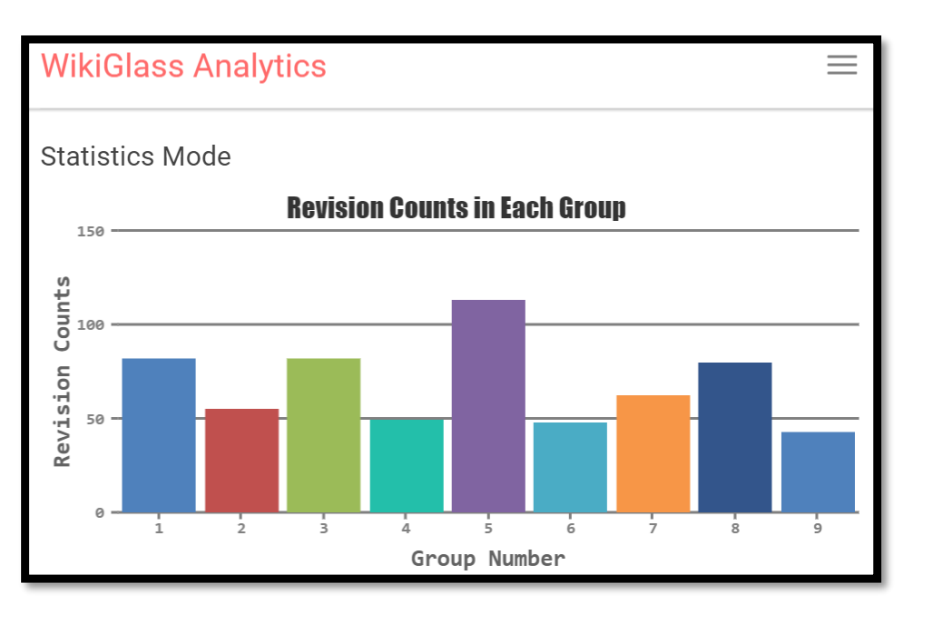

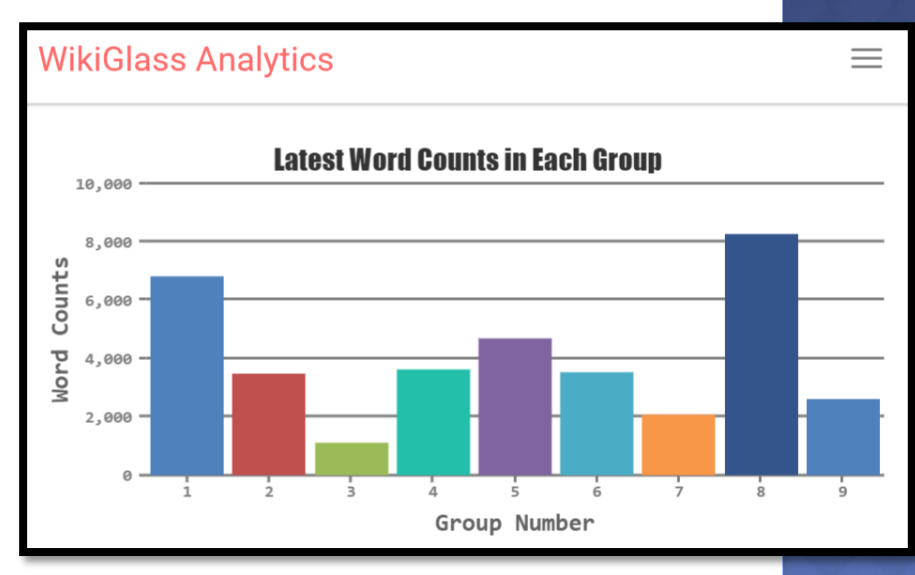

## STATISTICS OF THE GROUP (2)

 For the actual values of the statistics, please hover the cursor over the bar of any group.

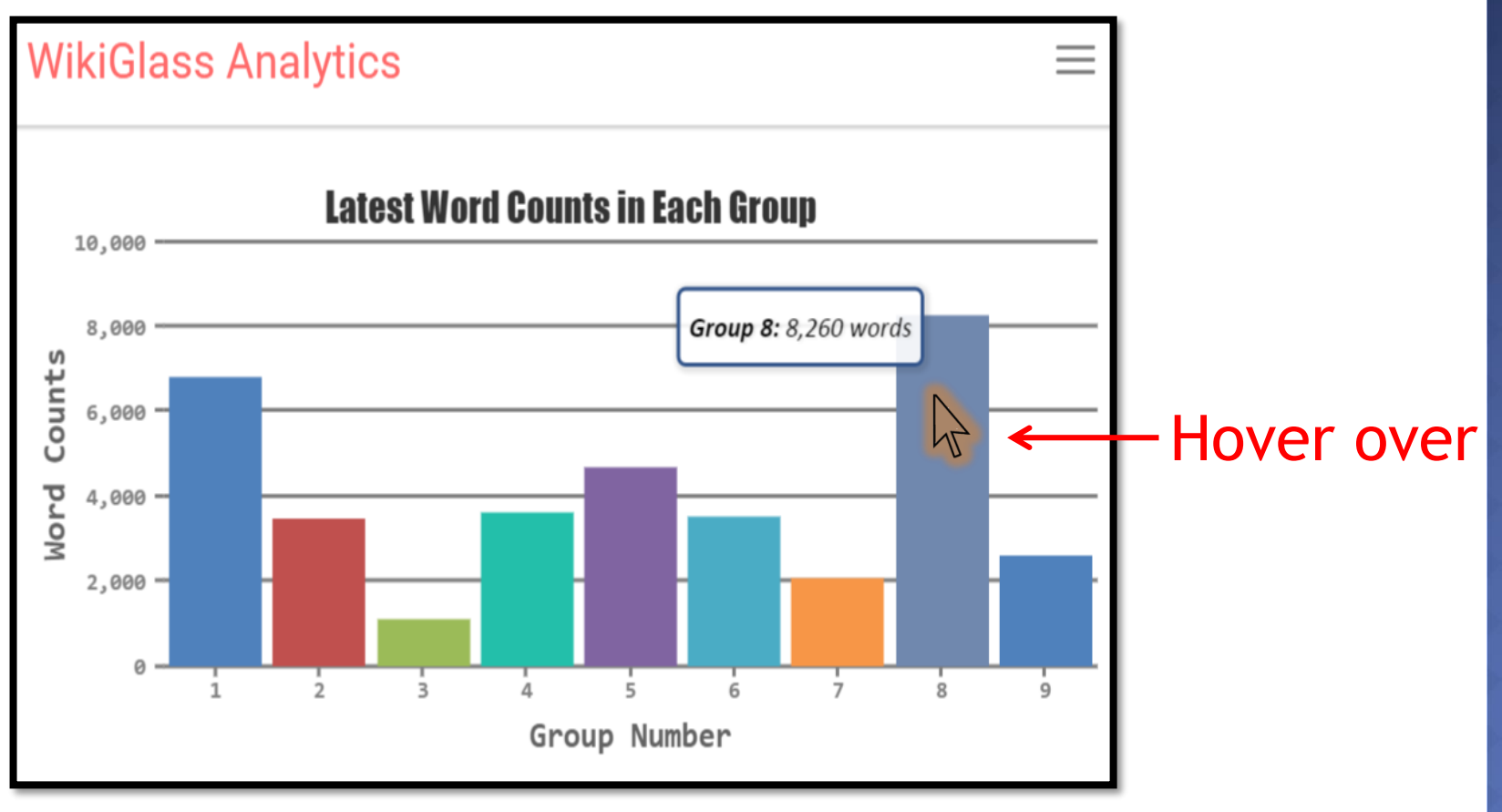

# STATISTICS OF THE GROUP (3)

#### If you wish to know the details of a specific group, please single-click the bar of that group.

• For example, click the bar representing group 8.

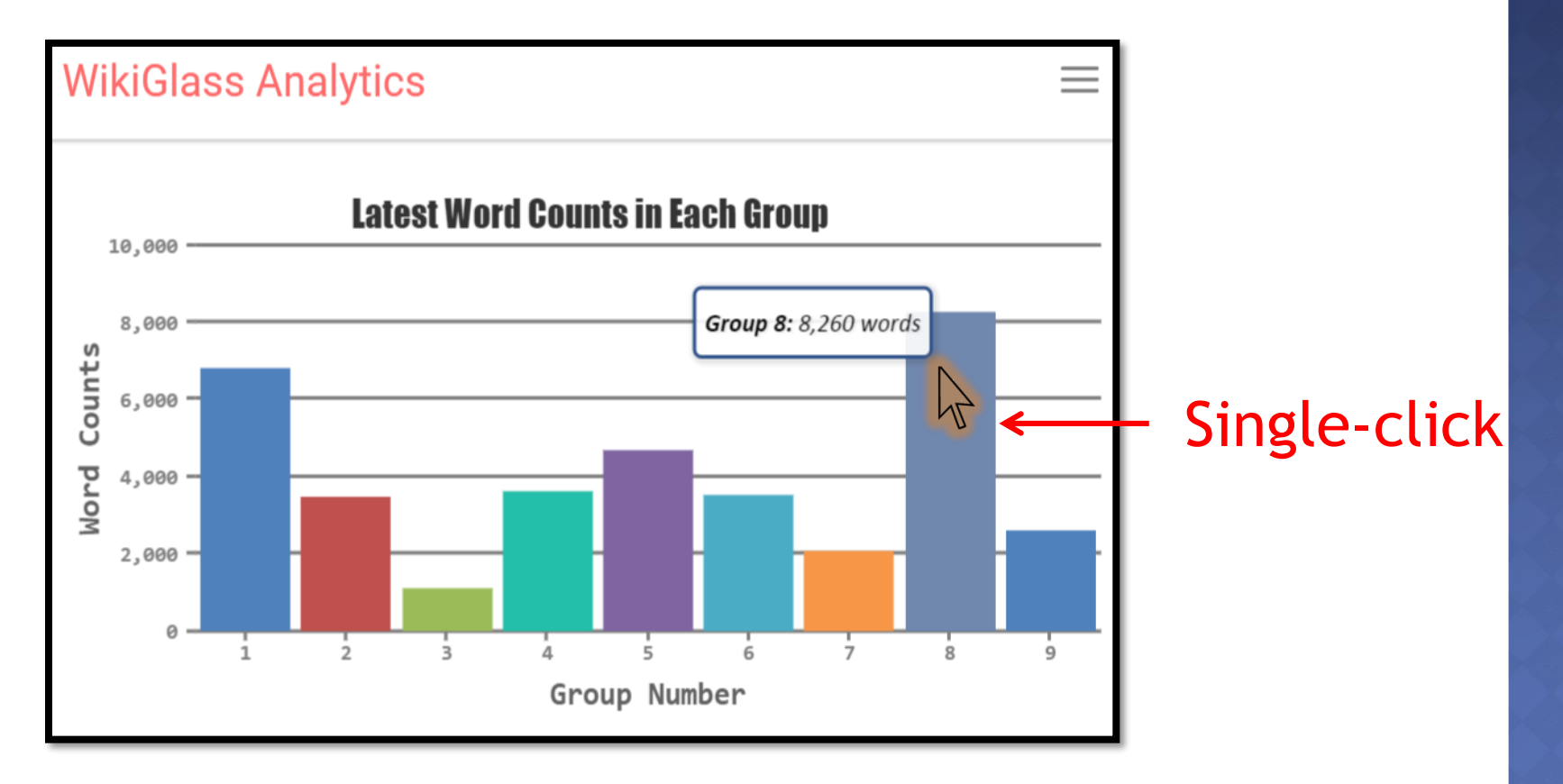

#### STATISTICS OF GROUP MEMBERS (1)

- After you clicked the bar, it will show contributions (in pie charts) of each individual students in the group.
  - Number of pages revised by each student
  - Number of revisions made by each student
  - Number of words
    added by each
    student
  - Number of words
    deleted by each
    Student

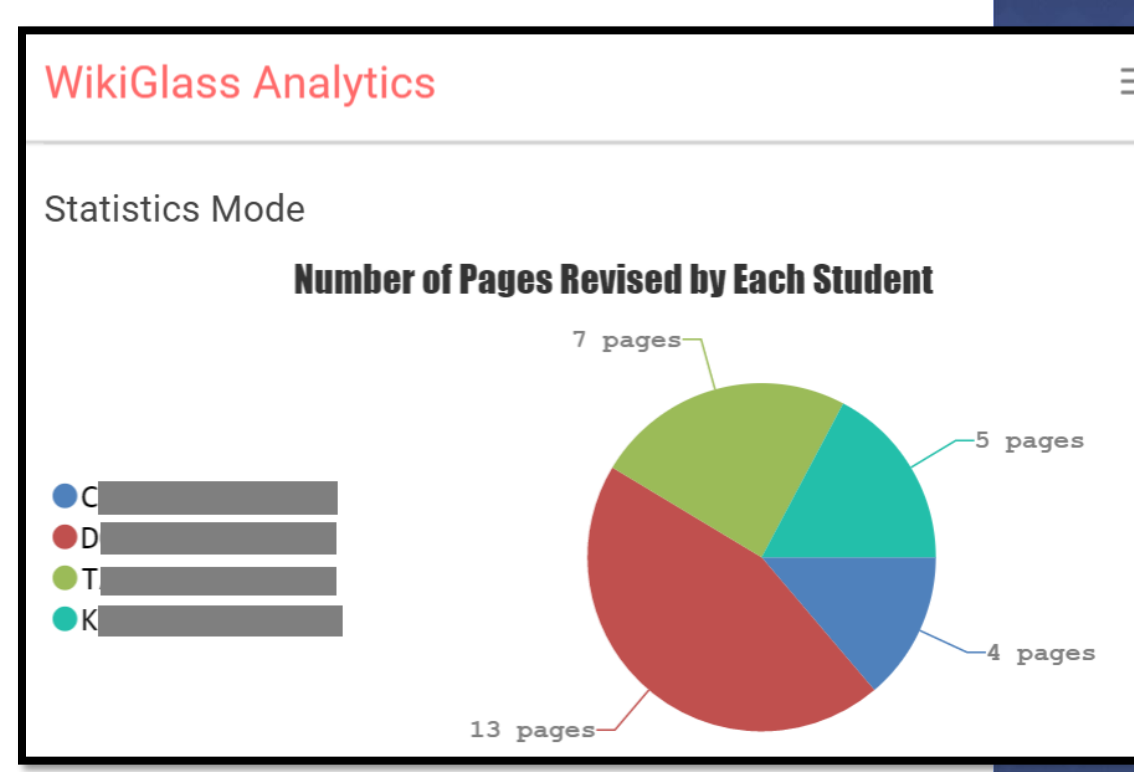

#### **STATISTICS OF GROUP MEMBERS (2)**

 For the percentage of the student contribution to the group, please hover the cursor over the pie of that student.

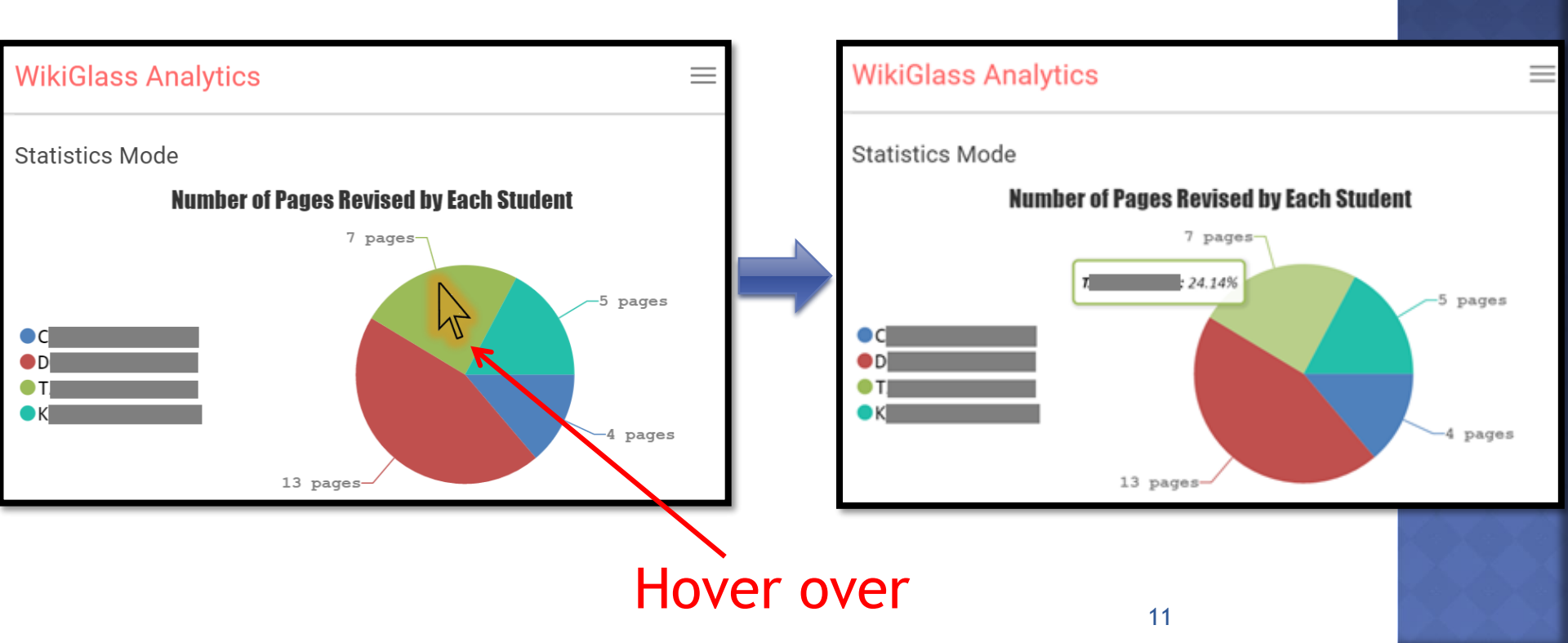

# STATISTICS OF A STUDENT (1)

- If you wish to view student's individual contribution to all pages, please single click the pie of that student.
  - For example, click on the green section that represents student "T".

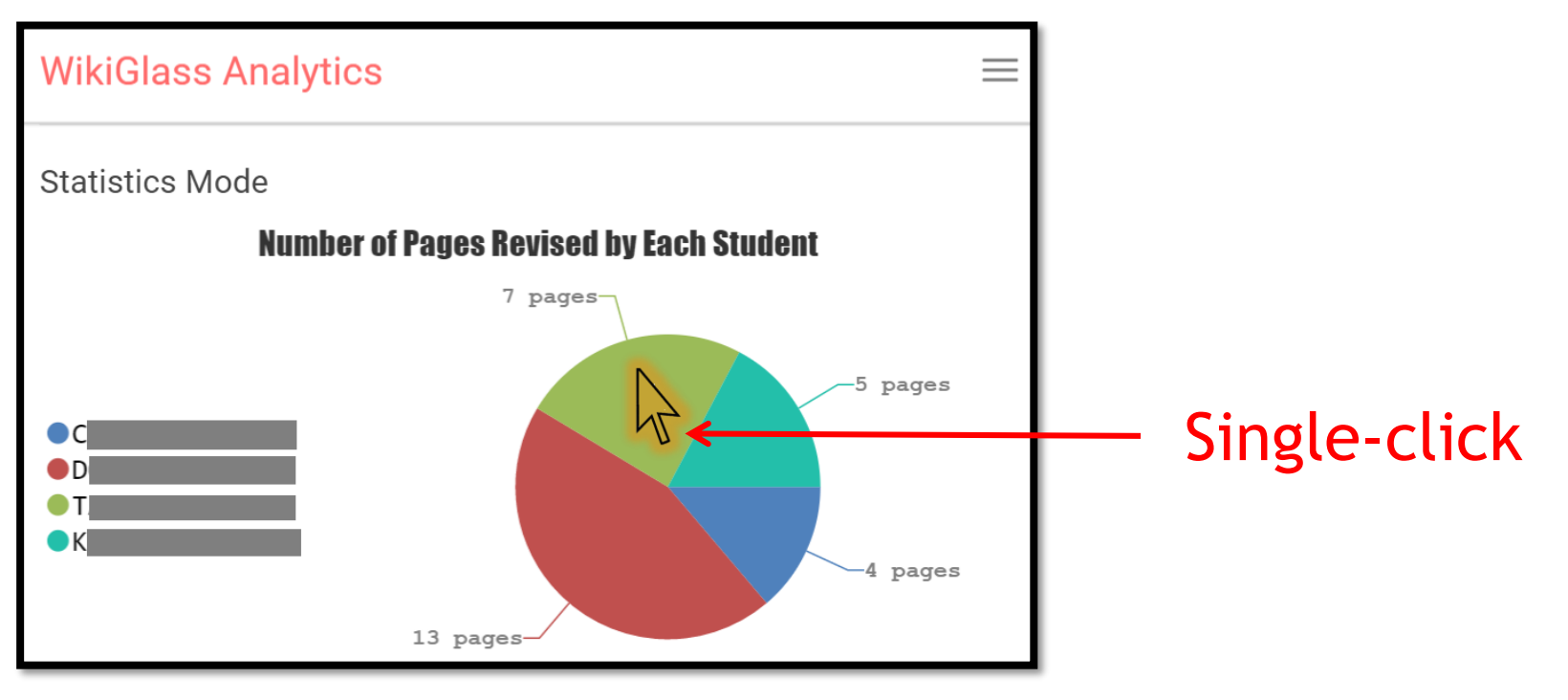

# STATISTICS OF A STUDENT (2)

 Then, you can view the revision counts and word amendments (addition and deletion) made by this student on each page.

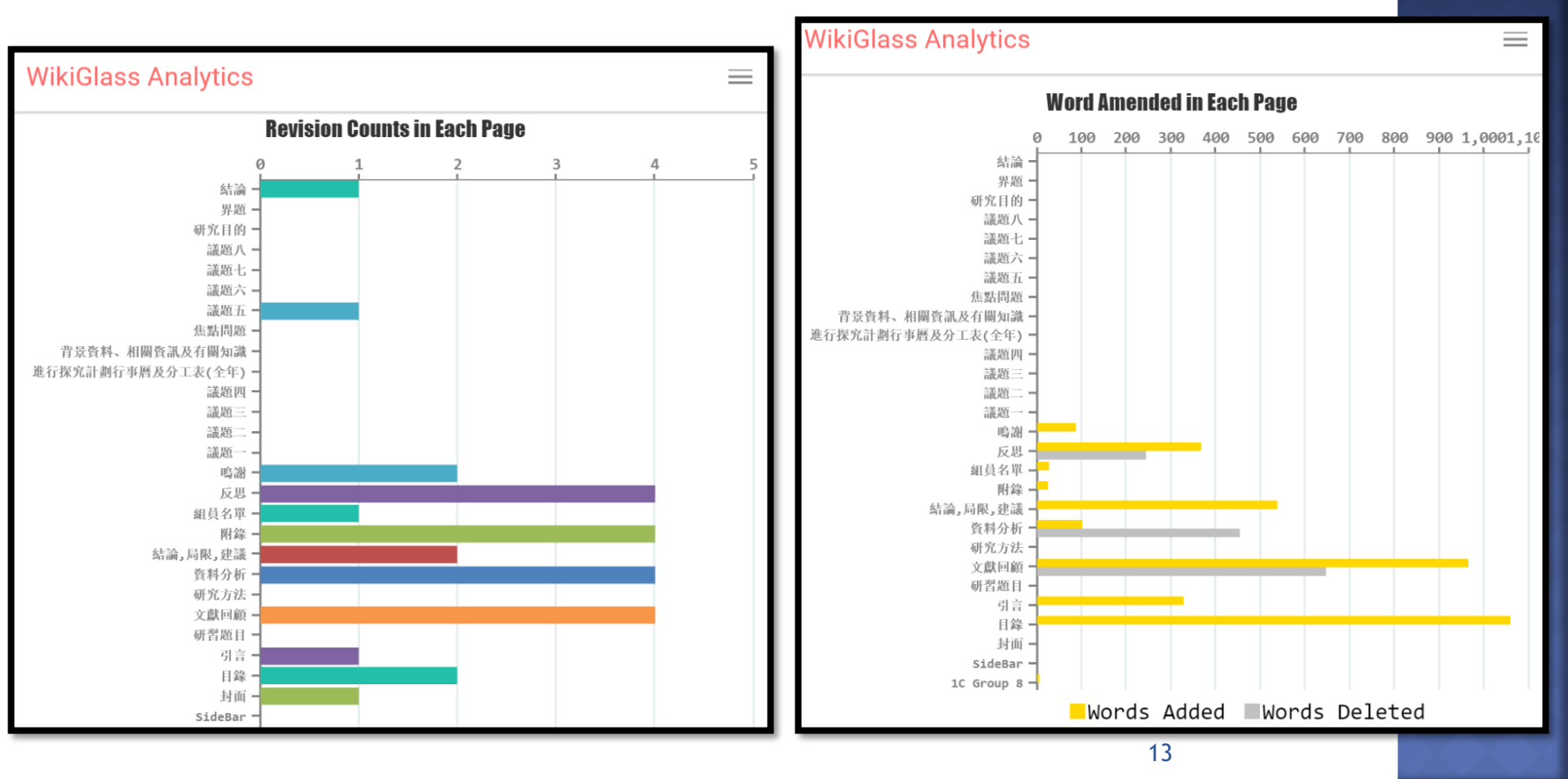

# STATISTIC OF A STUDENT (3)

 Hover the cursor over a bar, you will see how many words added/deleted for each page by this student

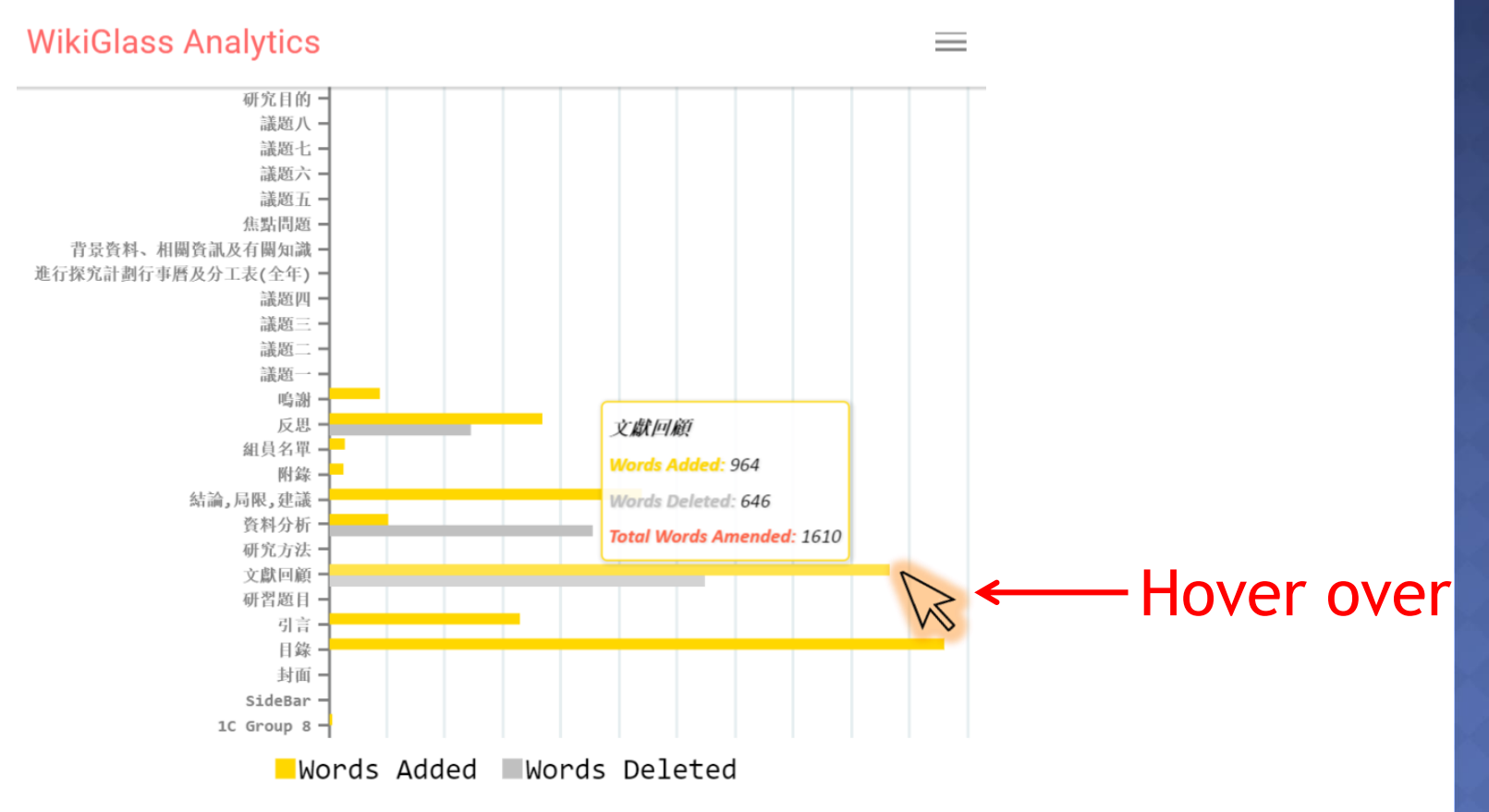

### TIMELINE MODE

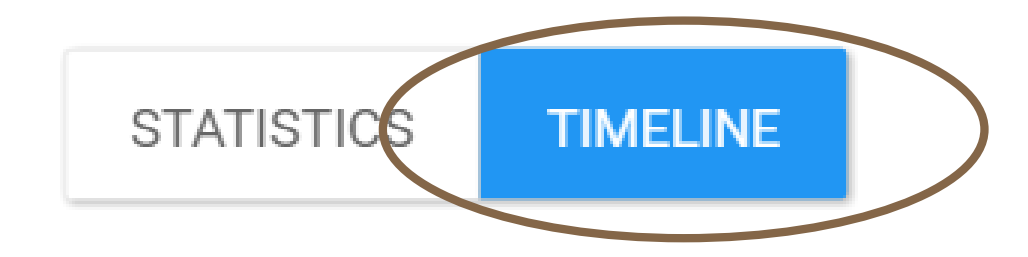

# TIMELINE OF THE GROUP (1)

OCLICK TIMELINE button, you will see comparisons among different groups in this class, along the weeks of the project

Revision count and Word amendment count

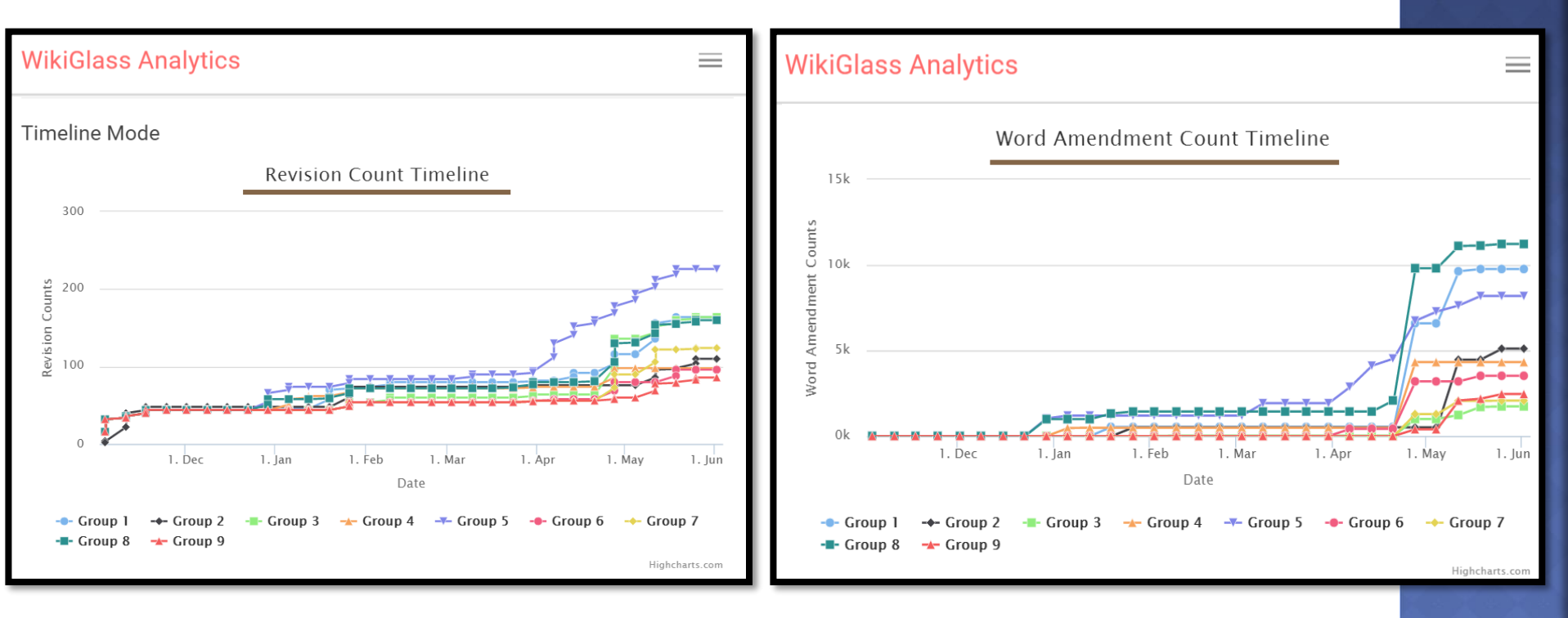

### TIMELINE OF THE GROUP (2)

• For the actual values of the statistics, please hover the cursor over the line of any group.

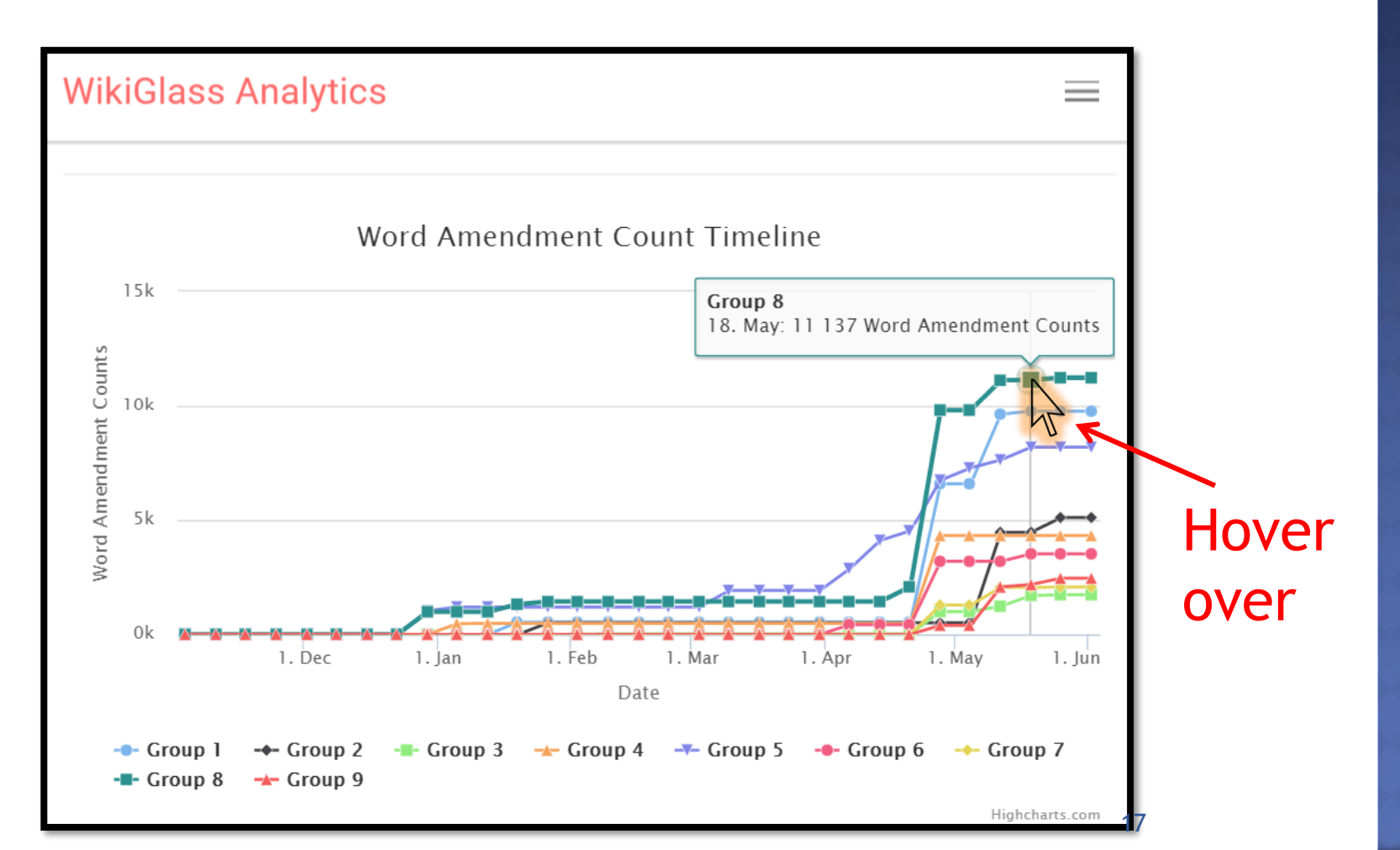

# TIMELINE OF THE GROUP (3)

- Single clicking a group in the legend area will hide the line of the group. Single clicking it again will bring the group line back
  - For easier view of particular groups

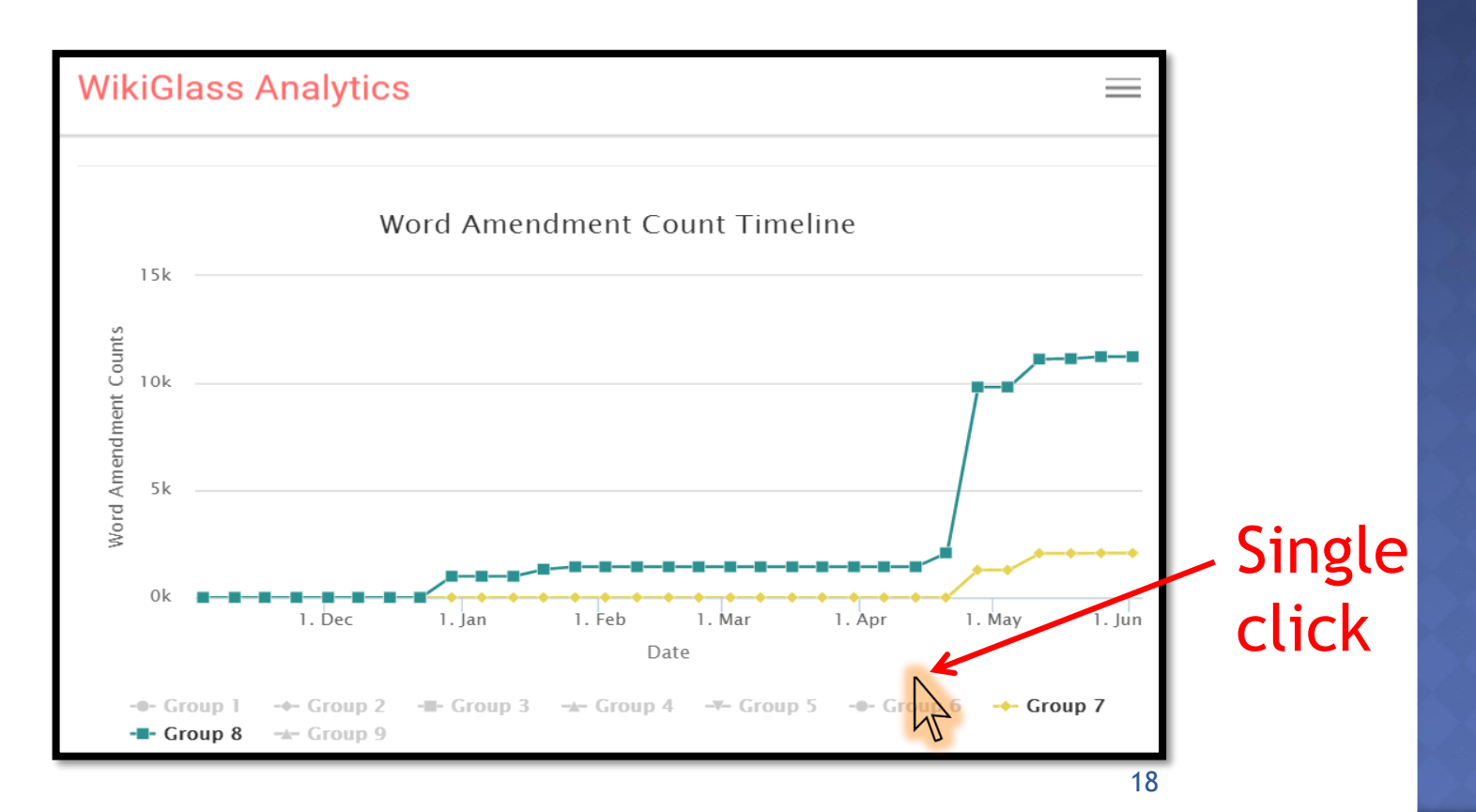

# TIMELINE OF THE GROUP (4)

#### If you wish to know the details of a specific group, please single-click the line of that group.

• For example, click the line representing group 8.

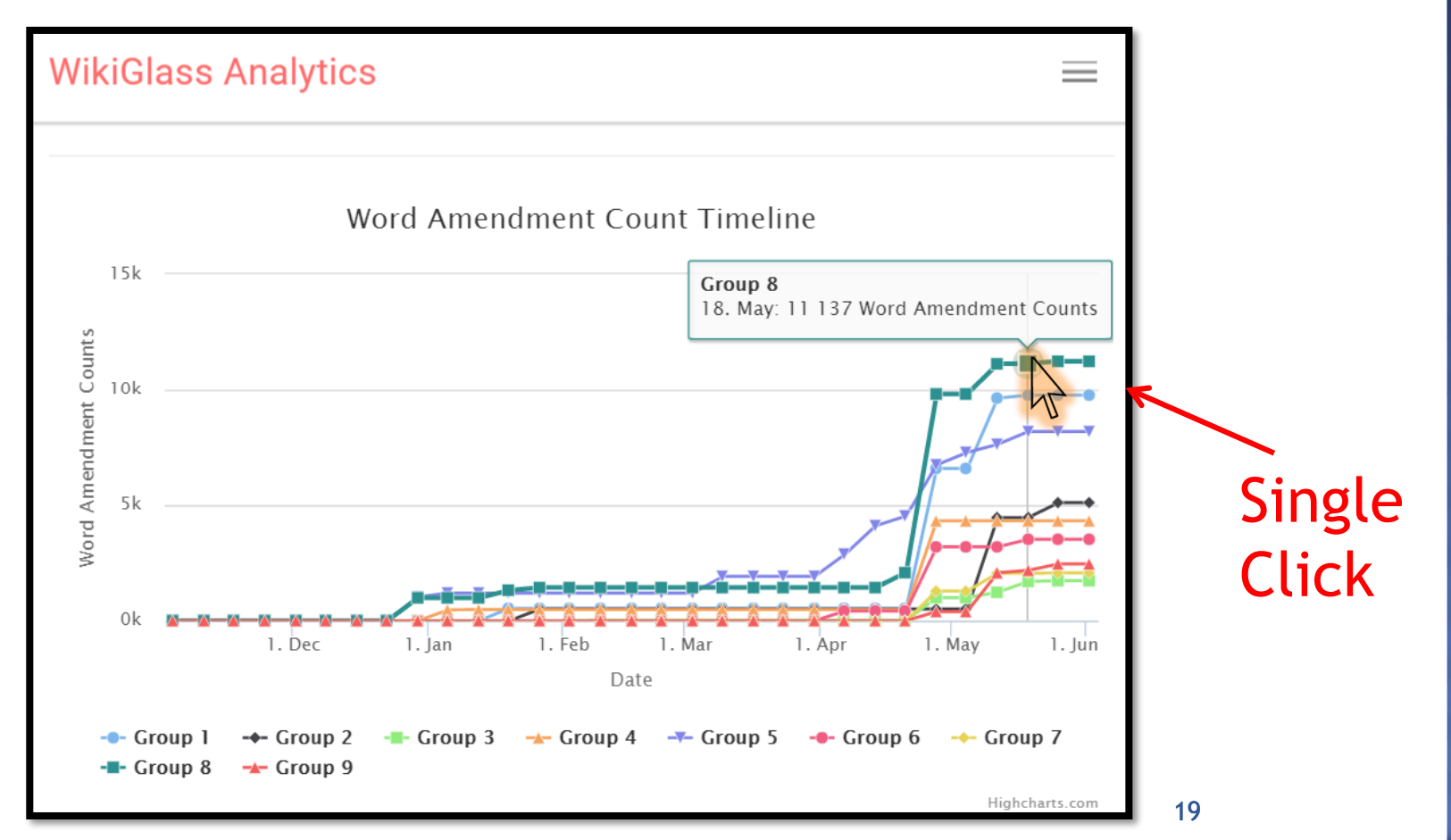

### TIMELINE OF GROUP MEMBERS (1)

 After clicking the line, you will see comparisons on Word amendment counts among different students in this group, along the weeks of the project

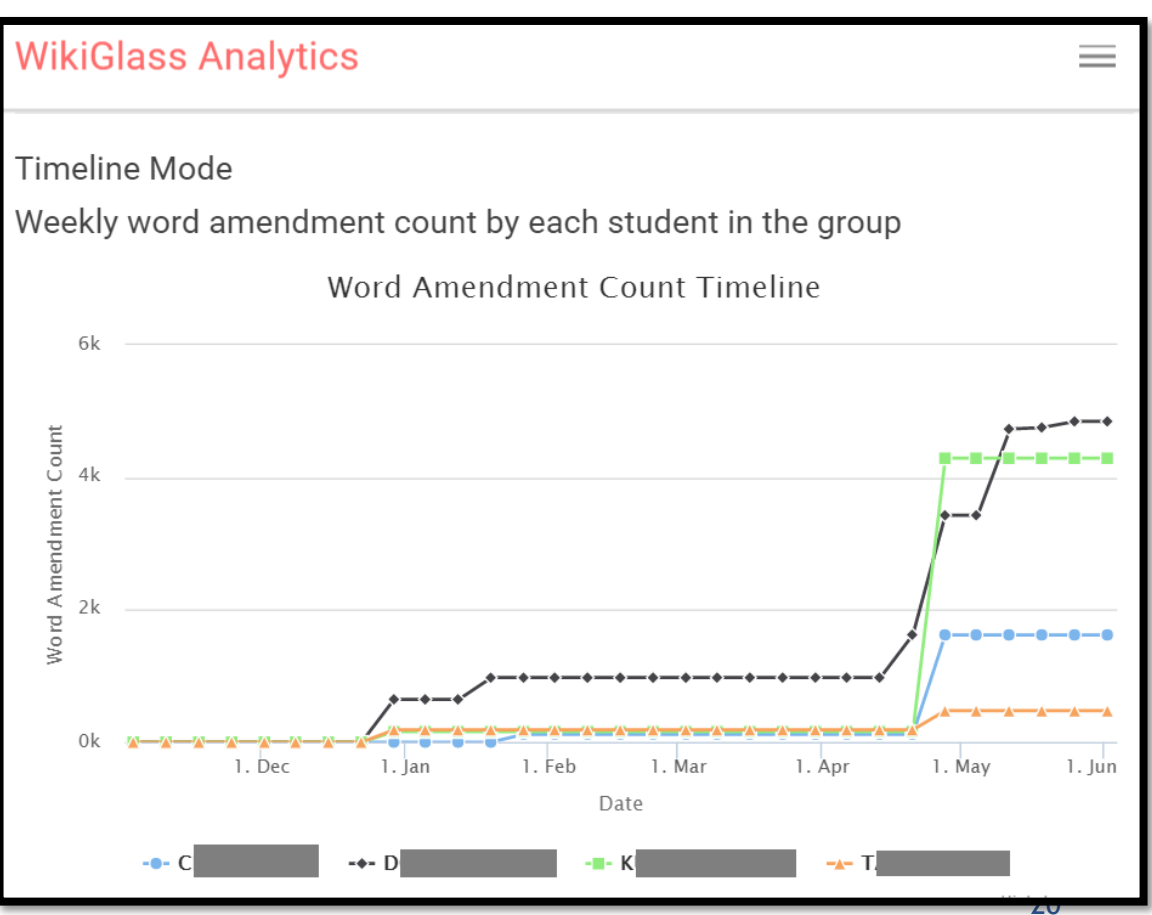

# TIMELINE OF GROUP MEMBERS (2)

#### For the actual values of the word amendment counts, please hover the cursor over the line of any student

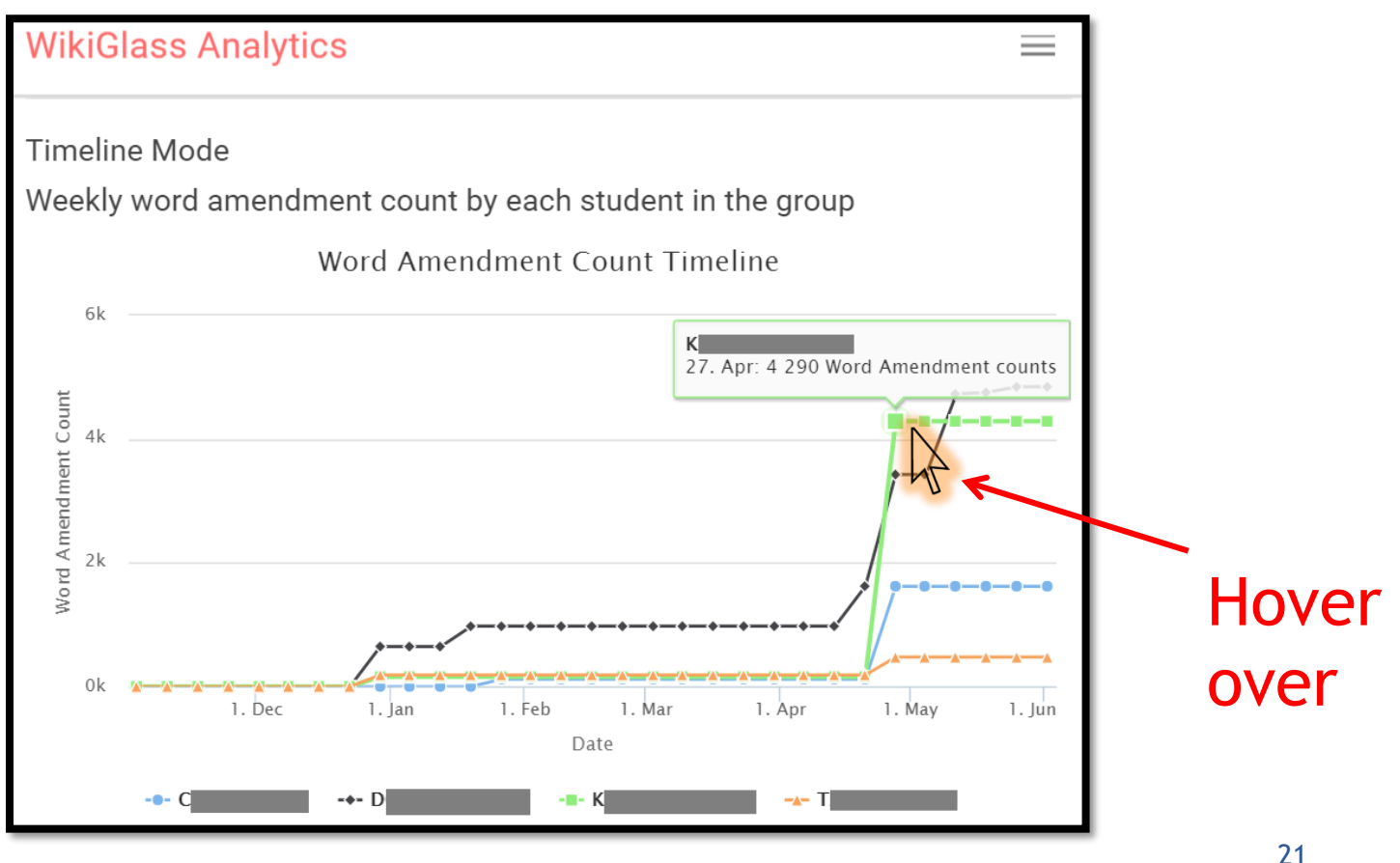

# TIMELINE OF GROUP MEMBERS (3)

- Single clicking a student in the legend area will hide the line of the student. Single clicking it again will bring the line representing that student back
  - For easier view of particular students

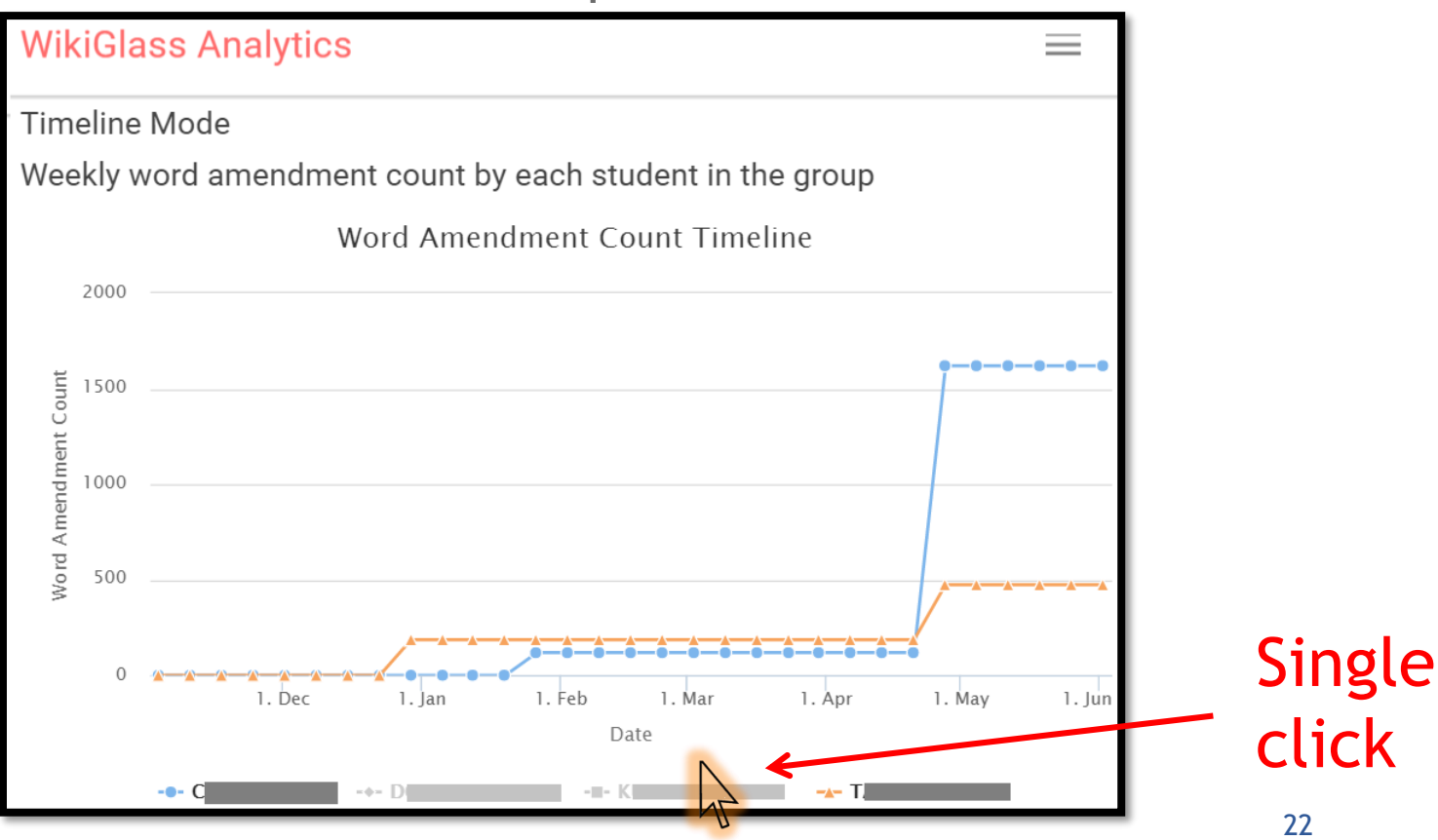

# TIMELINE OF GROUP MEMBERS (4)

 Single click the line of a student, you will go to the statistics page of that student.

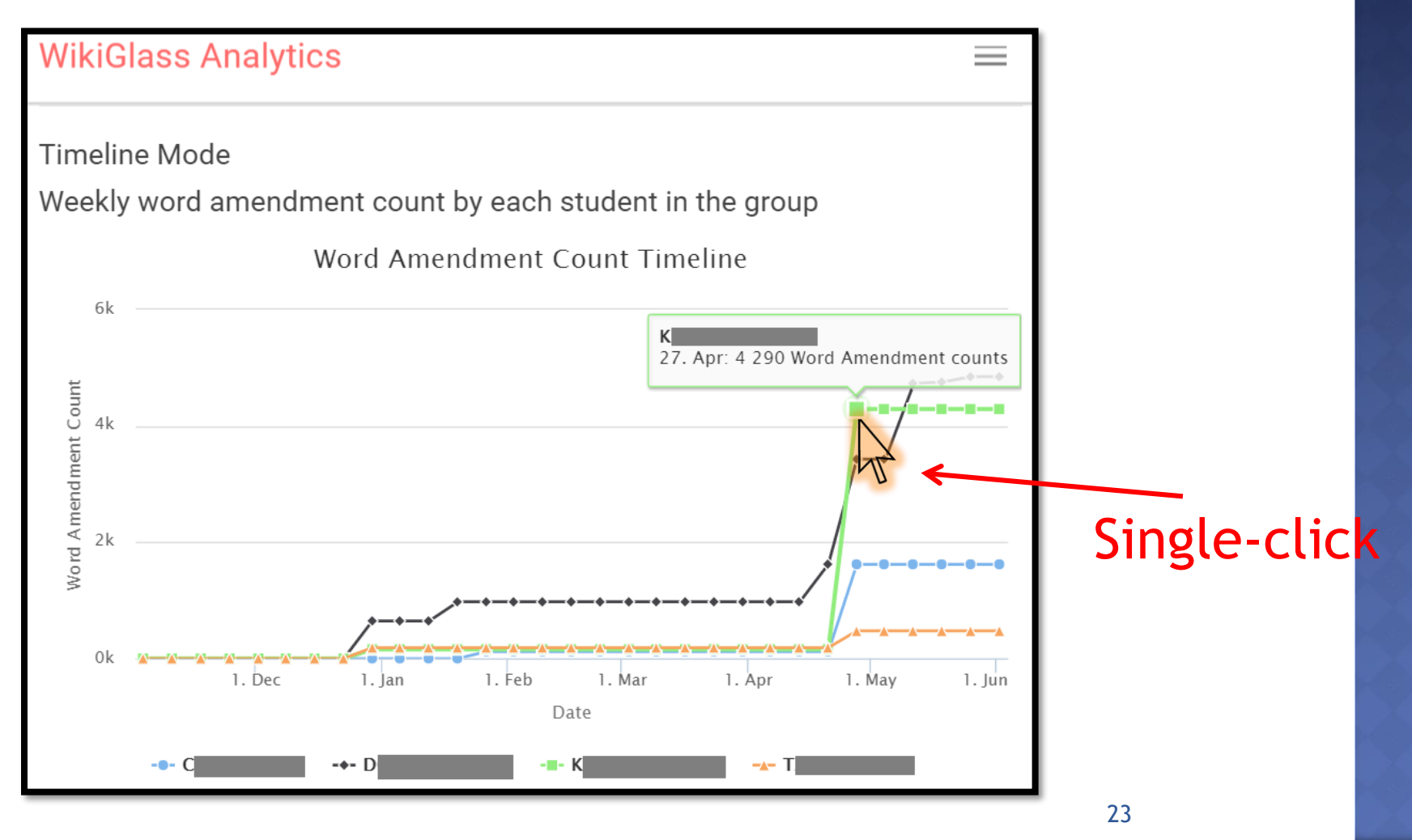

#### **STATISTICS OF A STUDENT**

 This is the same page you saw after clicking the pie of the student in any pie chart on the group's statistics page

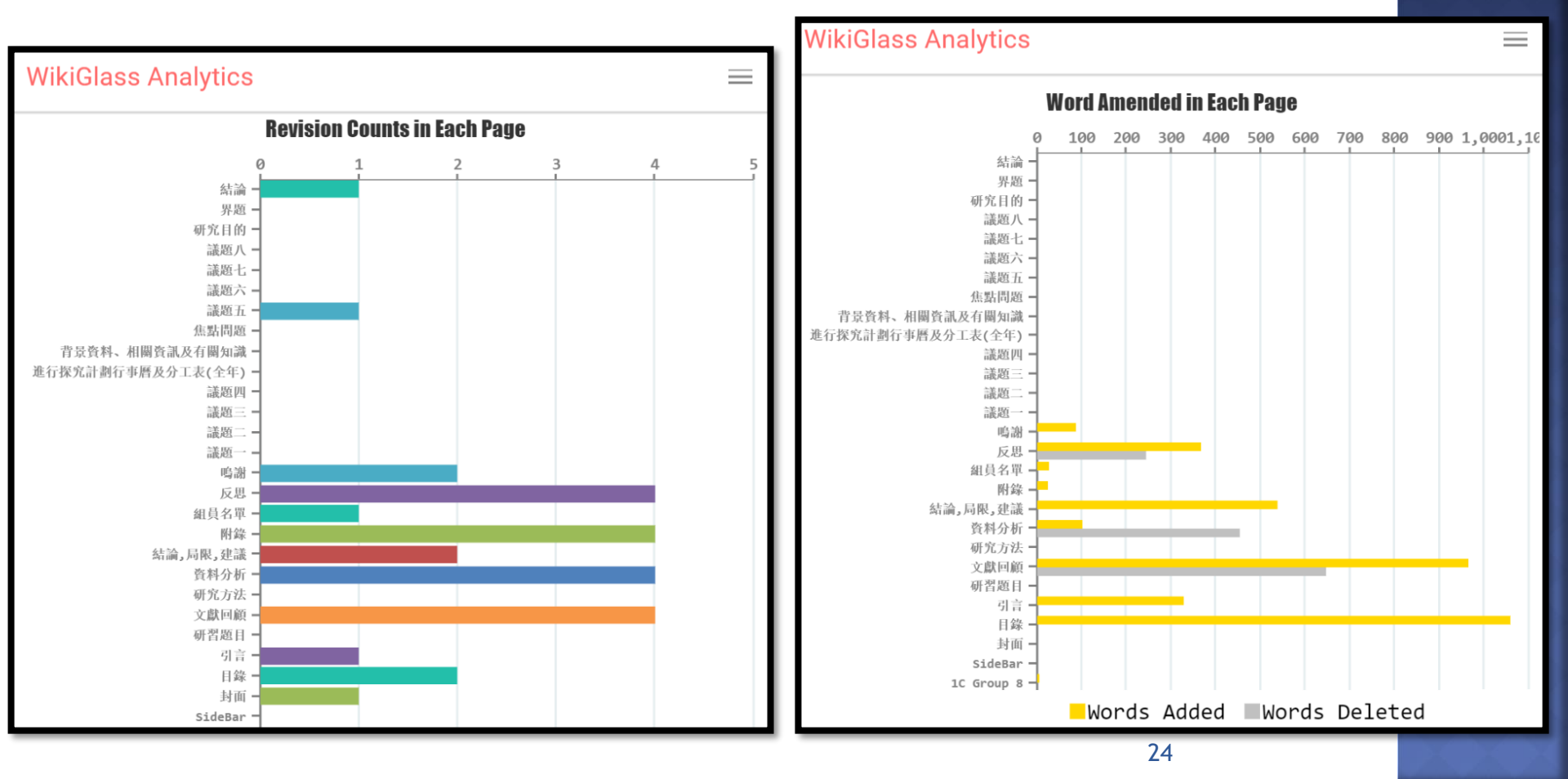

# NAVIGATION (1)

#### On any page, you can click the class name to get to the class page WikiGlass Analytics

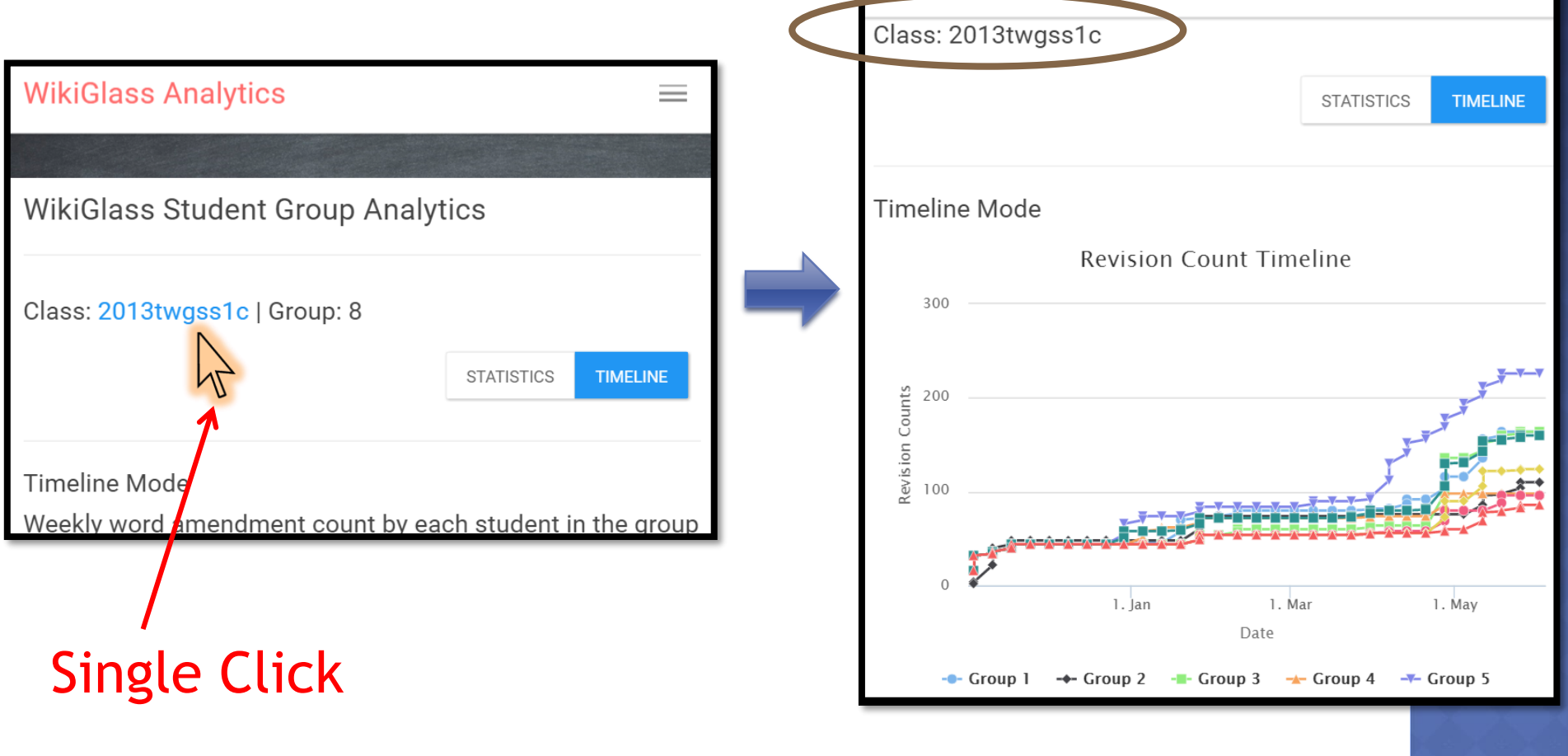

### NAVIGATION (2)

#### On a student page, you can click the group name to get to the group page

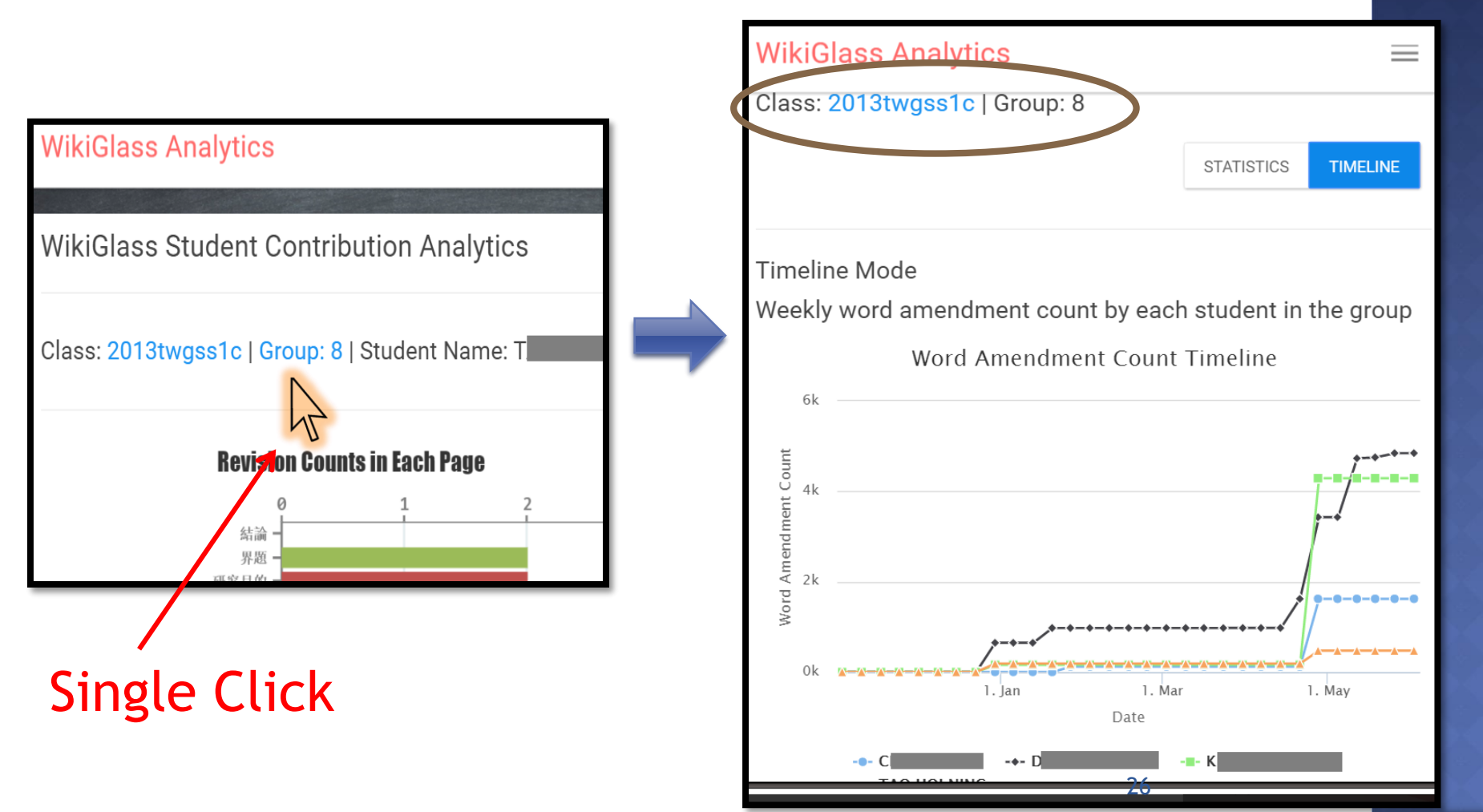

### NAVIGATION (3)

#### On any page, you can click "Statistics" or "Timeline" to switch between the two modes

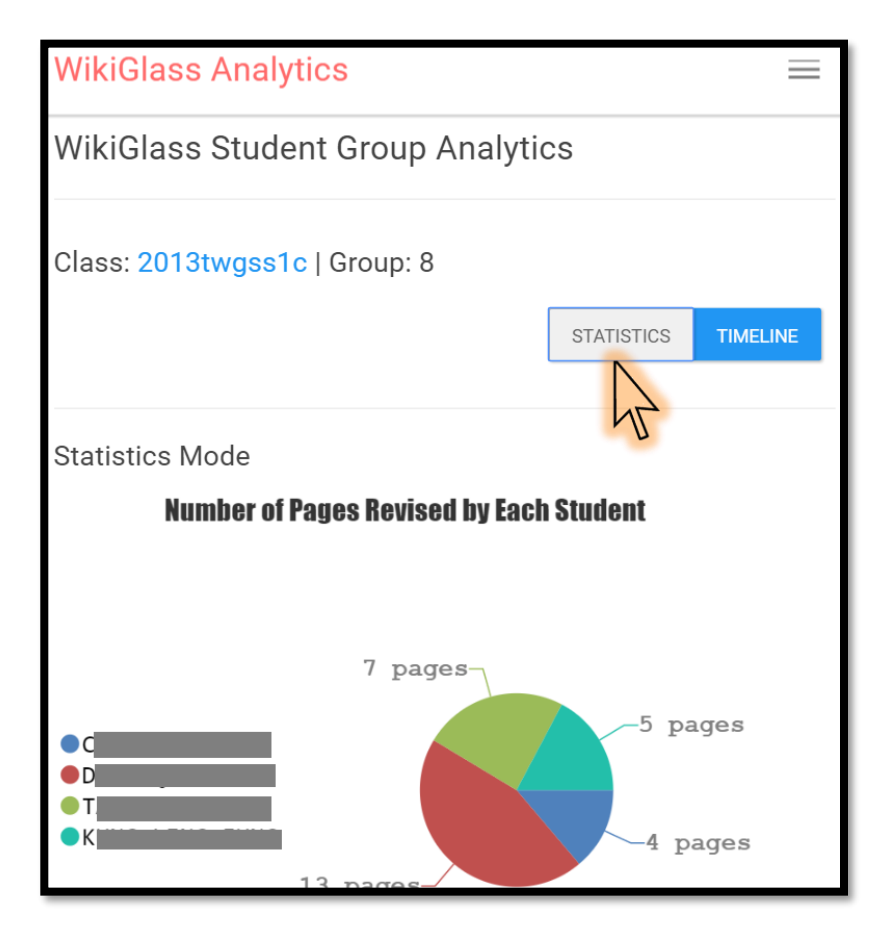

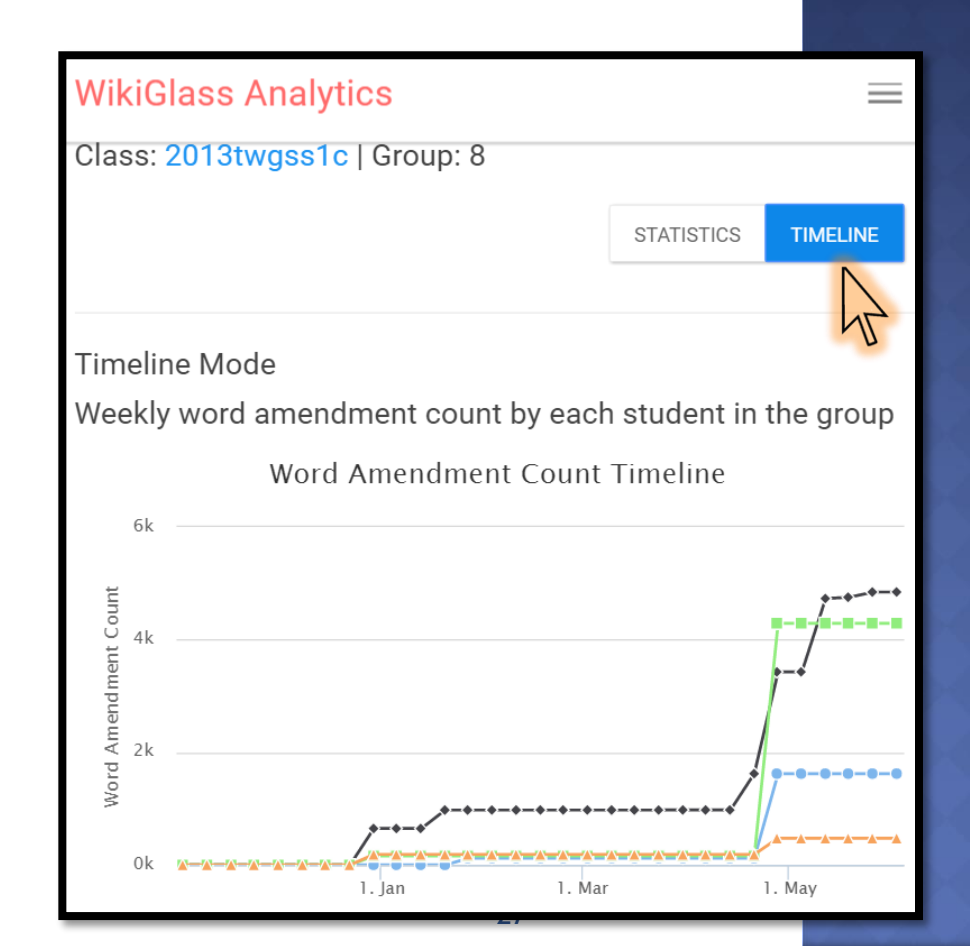

### **BACK TO CLASS LIST**

 Clicking the "Dashboard" button on any page will lead you back to class list.

| WikiGlass Analytics Dashboard                           |  |
|---------------------------------------------------------|--|
| WikiGlass Student Group Analytics                       |  |
| Class: 2013twgss1c   Group: 8                           |  |
| Timeline Mode<br>Weekly word amendment count by each st |  |

|  | WikiGlass Analytics Dashboard        |
|--|--------------------------------------|
|  |                                      |
|  | Welcome to the WikiGlass Analytics D |
|  | Select a Wiki Page                   |
|  | 2013twgss1a                          |
|  | 2013twgss1b                          |
|  | 2013twgss1c                          |
|  |                                      |
|  |                                      |
|  |                                      |

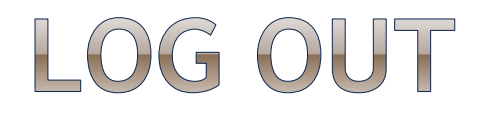

#### Please click Logout on the top right after using Wikiglass

| WikiGlass Analytics           | Dashboard     |  | Welcome Tea | acher Logout | $\mathbb{D}$ |
|-------------------------------|---------------|--|-------------|--------------|--------------|
|                               |               |  |             | 42           |              |
| WikiGlass Student Gr          | oup Analytics |  |             |              | Click        |
| Class: 2013twgss1c   Group: 8 |               |  | STATISTICS  | TIMELINE     |              |
| Timeline Mode                 |               |  |             |              |              |

#### WEEKLY SUMMARY IN EMAIL

- Every week, the system will send an email to teachers summarizing the statistics of the groups and students in the past week. The email includes:
  - Average number of revisions per group
  - Top groups
  - Top students
  - Those who didn't make any progress
  - The link to Wikiglass for more details
- This serves as a reminder for you to keep track of students' progress.

# PLEASE LET US KNOW IF YOU HAVE ANY COMMENTS AND SUGGESTIONS!

Dr. Xiao Hu <u>xiaoxhu@hku.hk</u> Dr. Sam Chu <u>samchu@hku.hk</u>